Activité Machine Learning – FICHE ÉLÈVE

Salle de classe intelligente (Scratch)

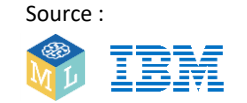

Adaptée par :

Allumer ou éteindre une lampe sans avoir à se déplacer.

C'est exactement ce que vous propose cette activité dans laquelle vous allez créer un assistant virtuel capable, par exemple, d'allumer ou d'éteindre une lampe.

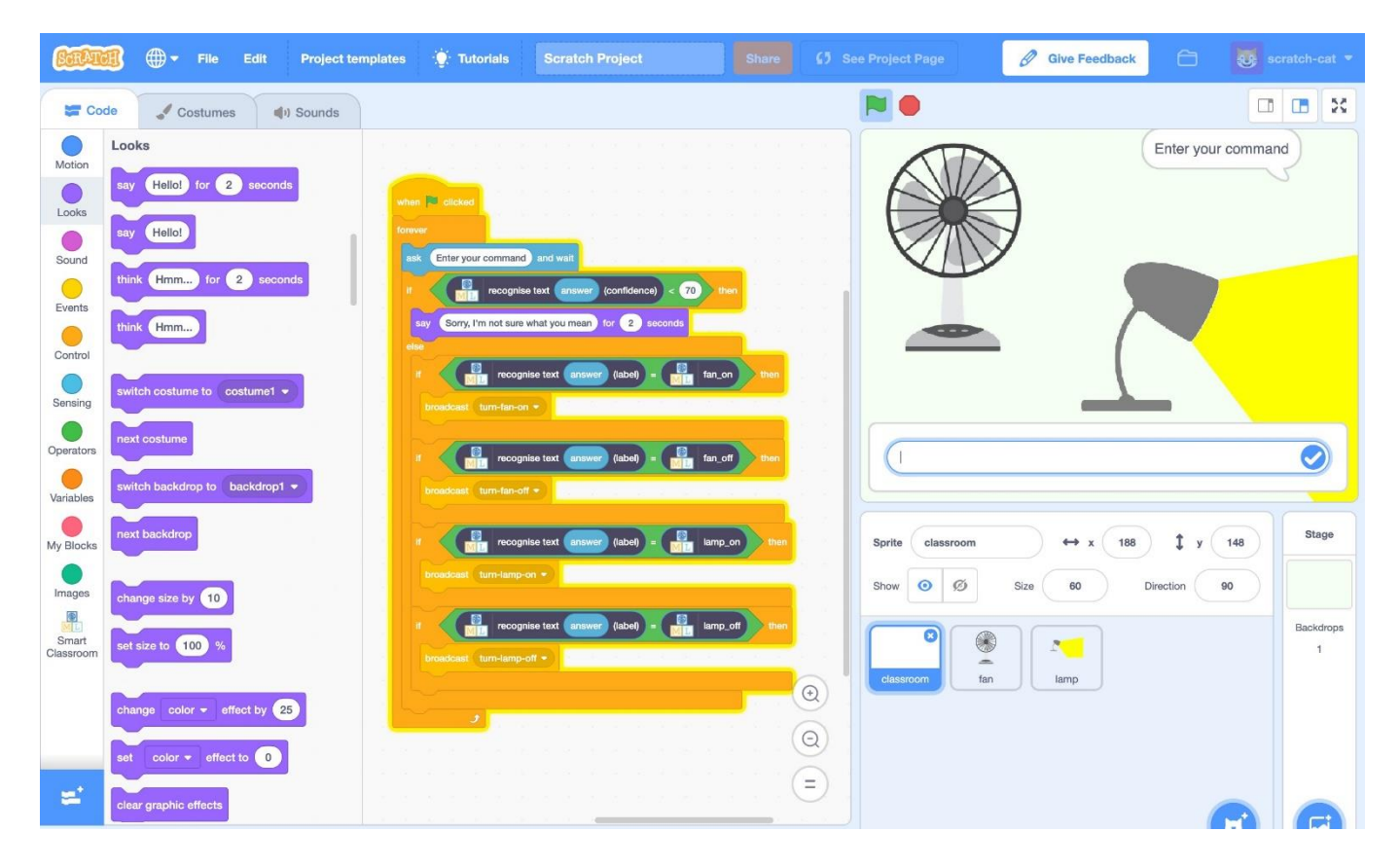

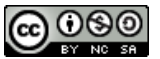

Cette feuille de travail est sous licence Creative Commons Attribution Non-Commercial Share-Alike http://creativecommons.org/licenses/by-nc-sa/4.0/

# Etape 1

Ouvrir un navigateur web et aller à https://machinelearningforkids.co.uk/

# Etape 2

Cliquez sur « Démarrez ».

# Etape 3

Cliquez sur « **Connexion** » puis entrez votre nom d'utilisateur et votre mot de passe.

Si vous n'avez pas de nom d'utilisateur, demandez à votre professeur de vous en créer un.

Si vous avez oublié votre nom d'utilisateur ou votre mot de passe, demandez à votre professeur de le réinitialiser à votre place.

#### Etape 4

Cliquez sur « **Projets** » dans la barre de menu supérieure.

Etape 5

Cliquez sur le bouton « + Ajouter un nouveau projet ».

#### Etape 6

Dans la fenêtre qui s'est ouverte,

- donnez un nom à votre projet, « salle de classe intelligente » par exemple ;
- sélectionnez la reconnaissance de texte ;
- choisissez la langue avec laquelle vous souhaitez travailler.

Cliquez enfin sur le bouton « Créer ».

|              | About                       | Projects | Worksheets | News | Help | Log Out L                                                                                                    | anguage |
|--------------|-----------------------------|----------|------------|------|------|----------------------------------------------------------------------------------------------------|---------|
|              |                             |          |            |      | Sta  | art a new machine learning project                                                                                                    |         |
| Projec       | <sup>t Name *</sup><br>nart | classi   | room       |      |      |                                                                                                    |         |
| Recog        | <sup>nising*</sup>          |          |            |      |      | What type of thing do you want to teach the computer to recognise?<br>For words, sentences or paragraphs, choose "text"<br>For photos, diagrams and pictures, choose "mages"<br>For sets of numbers or multiple choices, choose "numbers"<br>For voices and sounds, choose "sounds" |         |
| Langu:<br>En | nglish                      |          |            |      |      |                                                                                                    |         |
|              |                             |          |            |      |      | CREATE CAN                                                                                                    | NCEL    |

# Etape 7

Dans la liste des projets qui apparaît alors, cliquez sur « Salle de classe intelligente ».

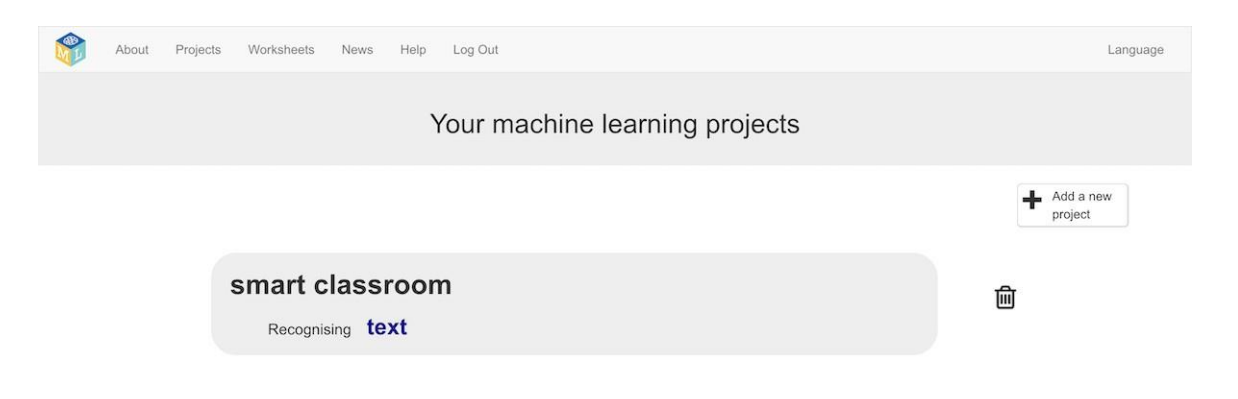

Cliquez sur le bouton « Faire ».

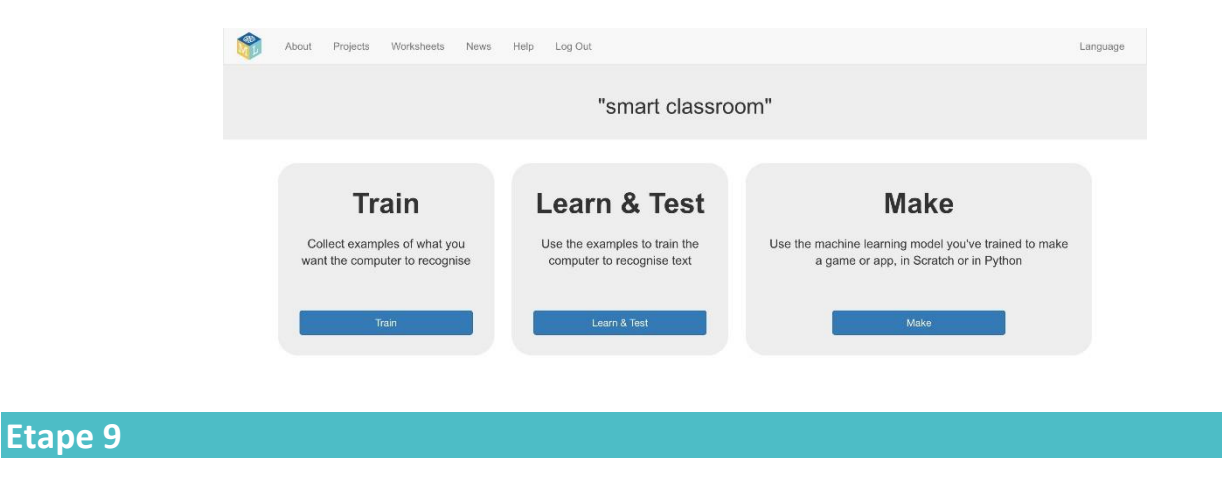

Cliquez sur « Scratch 3 ».

Etape 10

Cliquez sur « Scratch par lui-même ».

La page vous avertira que vous n'avez pas encore réalisé l'apprentissage machine, mais le fait de cliquer sur « **Scratch par lui-même »** va lancer Scratch.

#### Etape 11

Cliquez sur « Modèles de projet ».

| <b>SCRAT</b> | 🗃 🌐 - File Edit Pro  | ject templates                           | 🔆 Tutorials | Se | rate | h Pro | oject |  |  | ihare | ø | See |  |
|--------------|----------------------|------------------------------------------|-------------|----|------|-------|-------|--|--|-------|---|-----|--|
| Sa Co        | ode 🕜 Costumes 🌒 Sou | nds                                      |             |    |      |       |       |  |  |       |   |     |  |
|              | Motion               | 1.00                                     |             |    |      |       |       |  |  |       |   |     |  |
| Motion       |                      | 1.1                                      |             |    |      |       |       |  |  |       |   |     |  |
| Looks        | move 10 steps        | 1.1.1.1.1.1.1.1.1.1.1.1.1.1.1.1.1.1.1.1. |             |    |      |       |       |  |  |       |   |     |  |
| 0            | tum (* 15) degrees   |                                          |             |    |      |       |       |  |  |       |   |     |  |

# Etape 12

Cliquez sur le modèle de projet intitulé « Salle de classe intelligente ».

### Etape 13

Cliquez sur le lutin « Salle de classe ».

|           | 🗊 🌐 🕈 File Edit Pro            | oject templates 🛛 🔅 Tutorials | Scratch Project Share (5) See Project Page | 🖉 Give Feedback 🕒 🔯 scratch-cat 🔹 |
|-----------|--------------------------------|-------------------------------|--------------------------------------------|-----------------------------------|
| Co        | de 🥒 Costumes 🔌 Sou            | nds                           |                                            | × 🗉 🖬                             |
| Motion    | Motion                         |                               |                                            |                                   |
| Looks     | move 10 steps                  |                               |                                            |                                   |
| Sound     | turn C <sup>4</sup> 15 degrees |                               |                                            |                                   |
| Function  | tum 🔊 15 degrees               |                               |                                            |                                   |
| Control   | go to random position -        |                               |                                            |                                   |
| Continue  | go to x: 188 y: 148            |                               |                                            |                                   |
|           |                                |                               |                                            |                                   |
| Operators |                                |                               |                                            |                                   |
| Variables |                                | •<br>• • • • • •              |                                            | Stage                             |
| My Blocks | point in direction 90          |                               |                                            |                                   |
| Images    | point towards mouse-pointer +  |                               |                                            | Backdross                         |
|           | change x by 10                 |                               | (Q)                                        |                                   |
|           | ant x to ( 188                 |                               |                                            | elistecom tan iamo                |
|           |                                |                               |                                            |                                   |

Cliquez sur l'onglet Scripts et entrez le script suivant :

| ask En  | ter your cor | mmand   | and      | wait  | 1      |      |   |
|---------|--------------|---------|----------|-------|--------|------|---|
| 1       |              | -       |          |       |        |      |   |
| if 🥄    | answer       | Turr    | n on th  | e fan | $\sum$ | then |   |
|         |              |         |          |       |        |      |   |
|         |              |         |          |       |        |      |   |
|         | answer       | = Turr  | n off th | e fan |        |      |   |
|         |              |         | 2        |       | 9      |      |   |
|         | ast turn-ta  | an-on 1 | 9        |       |        |      |   |
| ~       |              | _       |          |       |        |      | 1 |
| "       | answer       | Turr    | n on th  | e lam | p      | ther | 1 |
|         | ast turn-la  | amp-on  | •        |       |        |      |   |
|         |              |         |          |       |        |      |   |
| 11      | answer =     | = Turr  | n off th | e lam | p      | ther |   |
|         |              |         |          |       | _      |      |   |
| broadca | ast turn-la  | amp-off |          |       |        |      |   |

# Etape 15

Enregistrez votre projet. *Pour enregistrer votre projet dans un fichier, cliquez sur Fichier->Enregistrer.* 

# Etape 16

Cliquez sur le **drapeau vert** pour tester votre projet.

| File Edit Project templates                                                                                                    | Tutorials Scratch Project Share                                                                                   | 5) See Project Page | 🖉 Give Feedback 🗎 🔯 scratch-cat 🕶 |
|----------------------------------------------------------------------------------------------------|----------------------------------------------------------------------------------------------------|---------------------|-----------------------------------|
| 🔚 Code 🚽 Costumes 🌒 Sounds                                                                                                    |                                                                                                    | N                   |                                   |
| Motion   movi 0 steps   Looks movi 0 steps   Bound turn * 15 degrees   Bound turn * 15 degrees   Control po to random position • po to x 188   Operators gilds 1 secs to random position • | when Clicked   forever sk   Rk Enter your command and walt   f answer   f unswer   f unswer   f unswer   f unswer |                     | Enter your command                |

# Saisissez une commande et observez ce qui se passe.

- Testez l'une des commandes suivantes, « Allumer la lampe », « Eteindre la lampe », « Allumer le ventilateur », « Eteindre le ventilateur ». Toutes doivent fonctionner.

- Testez l'une de ces commandes avec une petite faute d'orthographe.
- Testez une autre commande. Il ne doit rien se passer.

Vous allez maintenant pouvoir améliorer votre projet en apprenant à l'ordinateur à reconnaître une commande quelle que soit la façon dont elle est formulée.

### Etape 18

Fermez la page Scratch et revenez à l'outil d'entrainement.

# Etape 19

Cliquez sur le lien « Revenir au projet ».

#### Etape 20

Vous allez devoir réunir plusieurs formulations différentes de chaque commande afin d'entraîner l'ordinateur à leur reconnaissance. Cliquez sur le bouton **Entraîner**.

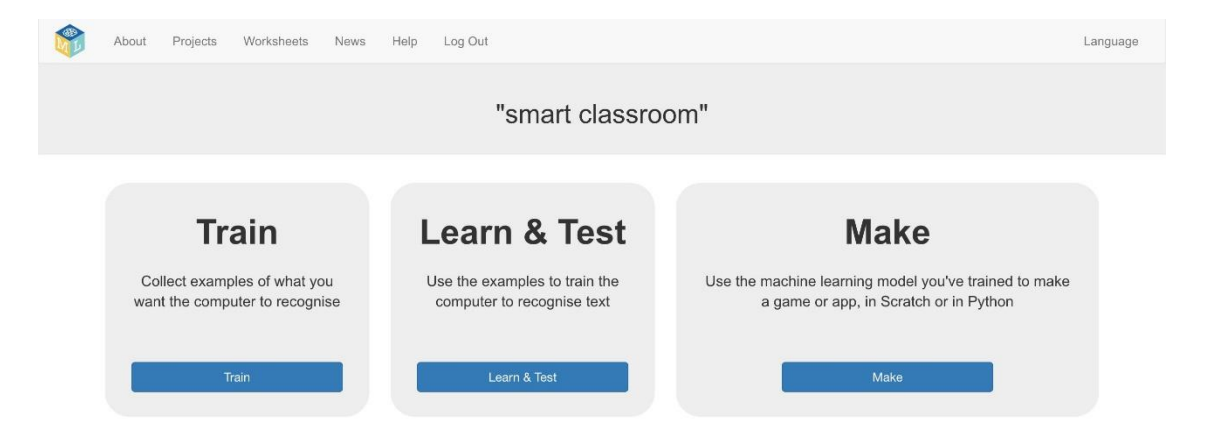

Cliquez sur « + Ajouter un nouveau libellé » et appelez-le « Ventilateur allumé ». Recommencez et créez un deuxième libellé intitulé « Ventilateur éteint ». Recommencez et créez un troisième libellé intitulé « Lampe allumée ». Recommencez et créez un quatrième libellé intitulé « Lampe éteinte ».

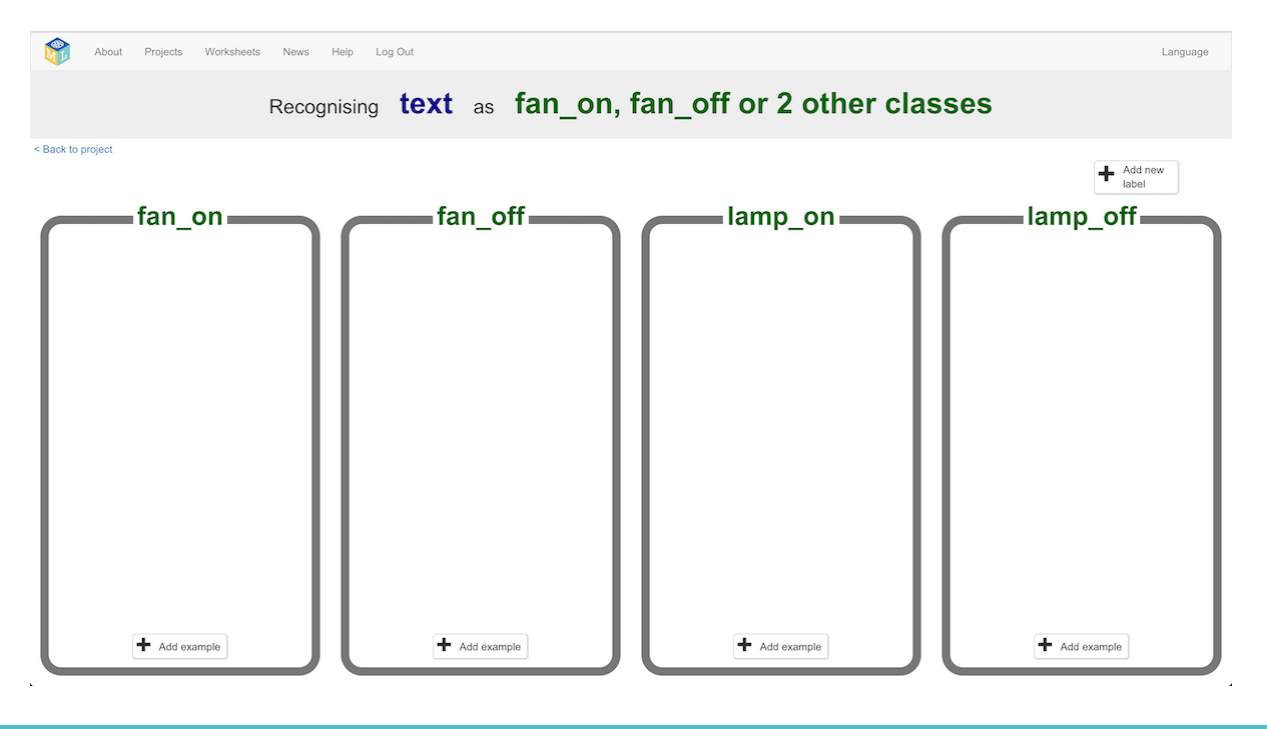

# Etape 22

Cliquez sur le bouton « **Ajouter un exemple** » dans le cadre intitulé « Ventilateur allumé » et saisissez une phrase demandant que le ventilateur soit allumé.

Vous pouvez, par exemple, saisir la phrase « Pouvez-vous allumer le ventilateur s'il vous plaît ».

#### Etape 23

Cliquez sur le bouton « **Ajouter un exemple** » dans le cadre intitulé « Ventilateur éteint » et saisissez une phrase demandant que le ventilateur soit éteint.

Vous pouvez, par exemple, saisir la phrase « Je veux le ventilateur éteint maintenant ».

#### Etape 24

Faites de même dans les cadres intitulés « Lampe allumée » et « Lampe éteinte ».

#### Etape 25

Répétez les étapes 22 à 24 jusqu'à ce que vous ayez au moins six phrases différentes dans chaque cadre. Soyez imaginatif !

Pour la rubrique « Ventilateur allumé », vous pouvez vous plaindre d'avoir trop chaud.

Pour la rubrique « Ventilateur éteint », vous pouvez vous plaindre d'avoir trop froid ;

Pour la rubrique « Lampe allumée », vous pouvez dire qu'il fait trop sombre ou que vous n'y voyez rien. Pour la rubrique « Lampe éteinte », vous pouvez dire qu'il fait jour.

| Rec                         | ognising text as fan on          | fan off or 2 other cla               | asses                                |
|-----------------------------|----------------------------------|--------------------------------------|--------------------------------------|
| 1100                        |                                  |                                      |                                      |
| to project                  |                                  |                                      | Add new label                        |
| fan_on                      | fan_off                          | lamp_on                              | lamp_off                             |
| can we turn the fan on?     | can we have the fan off now      | Can we have some light on?           | can you turn off the lamp?           |
| can you switch on the fan?  | fan off                          | Can we have the lamp on?             | can you turn the light off           |
| fan on I need some air      | I don't want the fan on any more | I can't see                          | could you turn the light off please? |
| I want the fan on           | I'm cold I'm feeling too cold    | I can't see. Let's have some light.  | It's too bright lamp off             |
| I'd like the fan on, please | It's too breezy It's too windy   | It's too dark.                       | light off lamp off please            |
| I'm too hot                 | It's too windy in here           | It's too dark in here.               | Please can you switch the light off  |
| It's too hot in here        | Please can you turn off the fan  | It's too dark. I can't see anything. | Please make it darker                |
| Please switch the fan on    | switch off the fan               | Lamp on. Light on                    | Please turn off the lamp             |
| Please turn on the fan      | Turn off the fan                 | Please turn on the lamp              | Turn off the lamp                    |
| + Add example               | + Add example                    | + Add example                        | + Add example                        |

Cliquez sur le lien « Revenir au projet » puis cliquez sur « Apprendre & Tester ».

#### Etape 27

Cliquez sur le bouton « **Entraîner un nouveau modèle d'apprentissage automatique** ». L'ordinateur va apprendre à reconnaître ce qu'il doit faire à partir des exemples figurant dans chaque cadre.

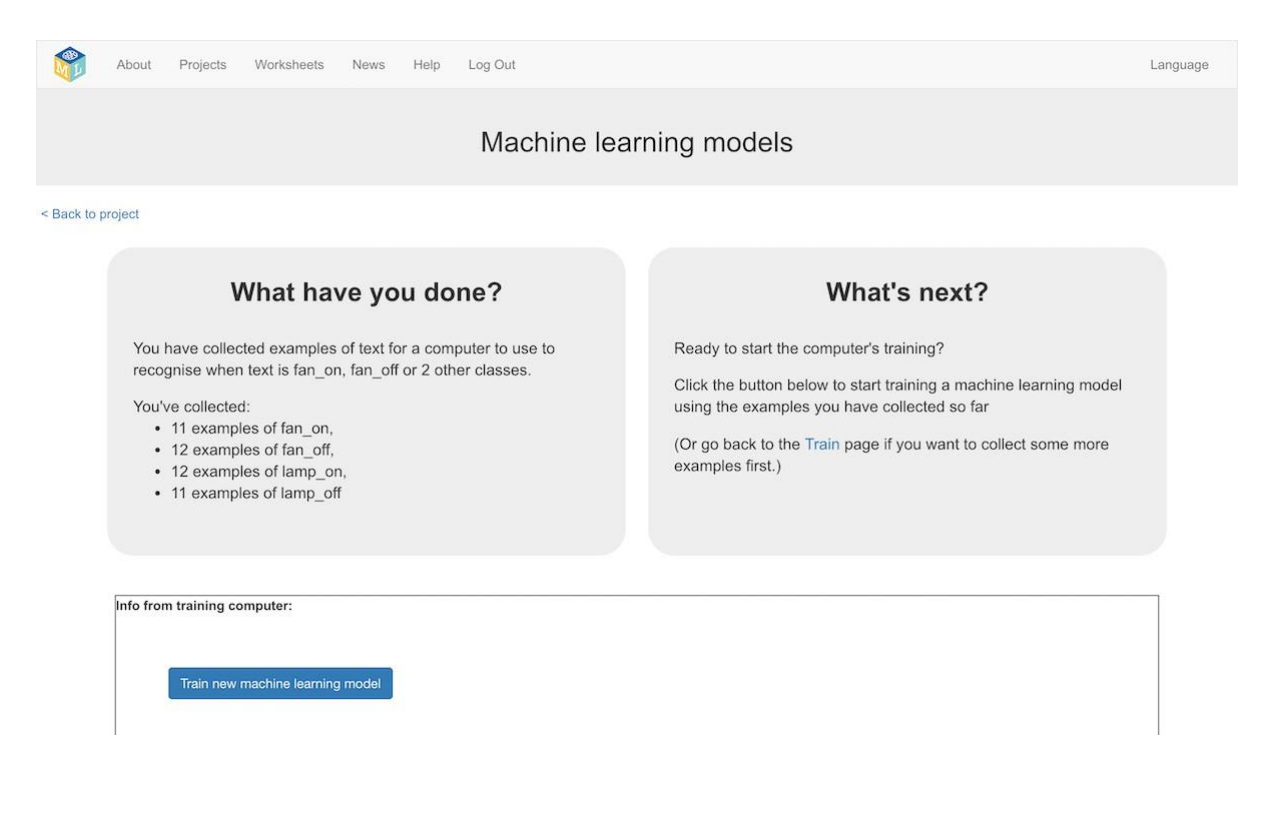

#### Etape 28

Attendez que l'entraînement soit terminé. Cela peut prendre une minute ou deux. En attendant, vous pouvez essayer de compléter le questionnaire qui se trouve en bas de la page.

Une fois l'entraînement terminé, une boîte de test s'affiche. Vous pouvez alors tester votre modèle d'apprentissage machine afin de voir ce qu'il a appris. Saisissez une commande et appuyez sur Entrée. Voyez s'il se passe ce que vous souhaitez.

Faites votre test avec des formulations que vous n'avez encore jamais utilisées.

S'il ne se passe pas ce que vous souhaitez, revenez à l'étape 25, ajoutez quelques exemples supplémentaires et n'oubliez surtout pas l'étape 27.

|                                                                           | Machine                                                                                                    | learning models                                                                                                    |
|---------------------------------------------------------------------------|----------------------------------------------------------------------------------------------------|----------------------------------------------------------------------------------------------------|
| < Back to project                                                         |                                                                                                    |                                                                                                    |
|                                                                           | What have you done?                                                                                                    | What's next?                                                                                                    |
| You have<br>fan_on,<br>You crea<br>You have<br>11<br>12<br>12<br>12<br>11 | e trained a machine learning model to recognise when text is<br>fan_off or 2 other classes.<br>ated the model on Saturday, April 13, 2019 9:44 PM.<br>e collected:<br>examples of fan_on,<br>examples of fan_off,<br>examples of lamp_on,<br>examples of lamp_off | Try testing the machine learning model below. Enter an example of text<br>below, that you didn't include in the examples you used to train it. It will tell<br>you what it recognises it as, and how confident it is in that.<br>If the computer seems to have learned to recognise things correctly, then<br>you can go to Scratch and use what the computer has learned to make a<br>game!<br>If the computer is getting too many things wrong, you might want to go<br>back to the Train page and collect some more examples<br>Once you've done that, click on the button below to train a new machine<br>learning model and see what difference the extra examples will make! |
| Try putting in                                                            | n some text to see how it is recognised based on your training.                                                                                                    |                                                                                                    |
| enter a te                                                                | ist text here                                                                                                    | Test                                                                                                    |

Cliquez sur le lien « < Revenir au projet ».

| Etape 31                      |                                                             |                |                                                               |          |
|-------------------------------|-------------------------------------------------------------|----------------|---------------------------------------------------------------|----------|
| Cliquez sur « <b>Faire</b> ». | About Projects Worksheets News                              | s Help Log Out | L                                                             | _anguage |
|                               |                                                             | "smart classro | om"                                                           |          |
|                               | Collect examples of what you want the computer to recording | Learn & Test   | Make<br>Use the machine learning model you've trained to make |          |
|                               | Train                                                       | Learn & Test   | A game of app, in Soldich of in Fython<br>Make                |          |

Vous venez de commencer à entraîner un ordinateur à reconnaître des questions relatives à un sujet donné. Au lieu d'essayer d'écrire des règles pour y parvenir, vous avez l'avez fait en rassemblant des exemples qui ont été utilisés pour entraîner un « modèle » d'apprentissage machine. C'est ce que l'on appelle « l'apprentissage supervisé ».

L'ordinateur apprendra des modèles grâce aux exemples que vous avez donnés tels que le choix des mots et la manière dont les questions sont structurées. Celles-ci seront utilisées pour reconnaître de nouvelles questions.

#### Cliquez sur Scratch «3.

# Etape 33

#### Cliquez sur Ouvrir Scratch 3.

Cette page contient des instructions sur l'utilisation de nouveaux blocs.

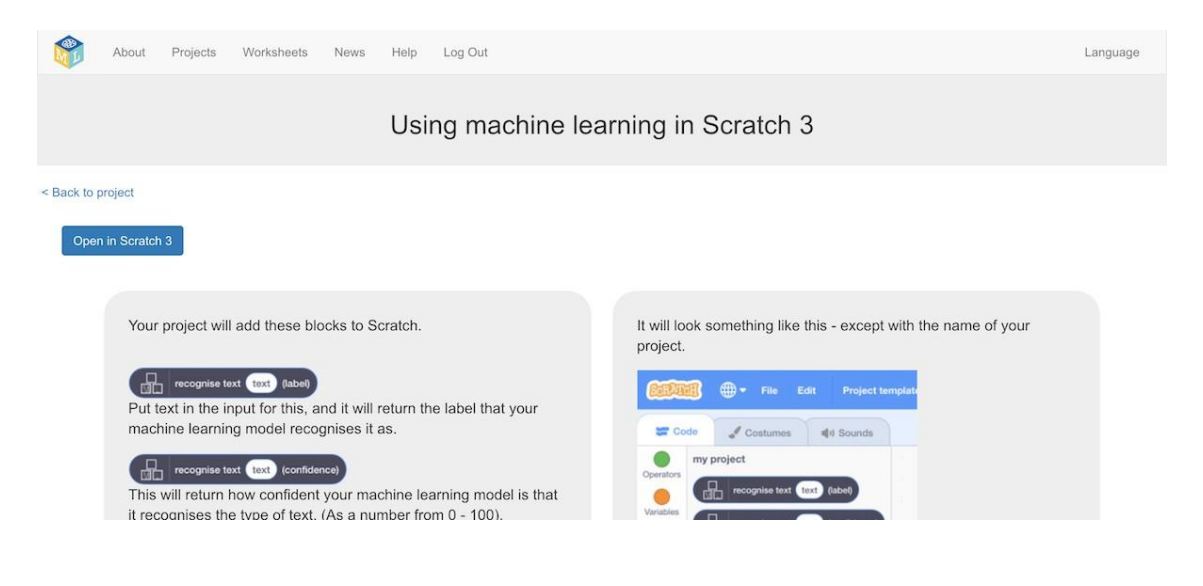

#### Etape 34

Chargez le projet Scratch que vous avez enregistré auparavant. Cliquez sur **Fichier->Charger de votre ordinateur**. Cliquez sur OK quand il vous est demandé de remplacer le projet actuel.

#### Conseils

- Plus vous donnez de formulations différentes à l'ordinateur, plus il reconnaîtra vos instructions.
- Donnez à peu près le même nombre de formulations différentes pour chaque commande. En effet, si vous avez de nombreuses formulations différentes pour une commande mais pas pour les autres, l'ordinateur peut penser que cette commande est la plus demandée. Cela risque d'affecter la façon dont il apprendra à reconnaître les messages.
- Veillez à inclure des formulations longues et d'autres plus courtes ;

#### Etape 35

Cliquez sur l'onglet « **Code** » et mettez à jour le script pour utiliser votre modèle d'apprentissage machine au lieu des règles que vous aviez précédemment définies.

Le bloc « reconnaître le texte... (étiquette) » est un nouveau bloc ajouté par votre projet. Si vous lui donnez du texte, il retournera l'étiquette de l'une des quatre commandes en fonction de l'entraînement donné à l'ordinateur.

| when 🍽 click                          | ed        |            |              |         |       |   |       |       |       |
|---------------------------------------|-----------|------------|--------------|---------|-------|---|-------|-------|-------|
| forever                               |           |            |              |         |       |   |       |       |       |
| ask Enter y                           | our comn  | nand and   | l wait       |         |       |   |       |       |       |
| i (                                   | reco      | gnise text | answer       | ) (labe | el) = |   | fan_  | on    | then  |
|                                       | turn-fan- | on 🔹       |              |         |       |   |       |       |       |
|                                       |           |            |              |         |       |   |       |       |       |
| if [                                  | reco      | gnise text | answer       | (labe   | = (l  |   | fan_  | off   | then  |
| broadcast                             | turn-fan- | off 🔹      | 11 - 11<br>1 |         | 5     | 2 | 2     |       | 6 - S |
|                                       |           |            |              |         |       |   |       |       |       |
| "                                     | reco      | gnise text | answer       | (labe   | =) =  |   | lamp  | o_on  | ther  |
|                                       | turn-lam  | p-on 🔹     | - x          | 8       | ŝ     | 3 | e - 6 | 2     | e v   |
|                                       |           |            |              |         |       |   |       |       |       |
| "                                     | reco      | gnise text | answer       | (labe   | =     |   | lamp  | o_off | the   |
| broadcast                             | turn-lam  | p-off 🔹    |              |         |       |   |       |       |       |
|                                       | ÷         |            |              |         |       |   |       |       |       |
| 2 - 2 - 22 - 22 - 22 - 22 - 22 - 22 - |           |            |              |         |       |   |       |       |       |

Cliquez sur le **drapeau vert** pour tester de nouveau.

| SERVE              | 🗊 🌐 🕶 File Edit Project ter      | mplates 🔅 Tutorials Scratch Project                                                                                                    |                  | Give Feedback     |                |
|--------------------|----------------------------------|----------------------------------------------------------------------------------------------------|------------------|-------------------|----------------|
| Coc                | de 🖌 Costumes 🍕 ) Sounds         |                                                                                                    | <b>N</b>         |                   |                |
| Motion             | Costume image                    |                                                                                                    | ATT              | Enter your        | r command      |
| Looks              | backdrop image                   |                                                                                                    |                  | 3                 |                |
| Sound              | save screenshot to costume       | when 🕅 clicked                                                                                                    |                  | $\forall$         |                |
| 0                  | Smart Classroom                  | ask Enter your command and wait                                                                                                    |                  |                   |                |
| Events             | recognise text text (label)      | r (13 recognise text answer (label) - 13 to                                                                                                    |                  |                   |                |
| Control            | recognise text text (confidence) | broadcast tum-fan-on *                                                                                                    |                  | - (               |                |
| Sensing            | fan_on                           | # (Babel) = (Babel) = (Bab | an_off than      |                   |                |
| Operators          | an_off                           | broadcast_tum-fan-off *                                                                                                    |                  |                   |                |
| Variables          |                                  | # (EI recognise text answer (label) = (EI label)                                                                                                    | ump_on then      |                   |                |
| My Blocks          | lamp_off                         | broadcast turn-lamp-on +                                                                                                    | Sprite classroom | ↔ x 188 ‡ y       | 148 Stage      |
| Images             | add training data text fan_on •  | If recognise text answer (tabel) - in the text of the text of the text of the text of the text of the text of text of  | show 🧿 💋         | Size 60 Direction | 90             |
| Smart<br>Classroom | train new machine learning model |                                                                                                    |                  |                   | Backdrops<br>1 |

# Etape 37

Testez votre projet.

Tapez une commande et appuyez sur Entrée. Le ventilateur ou la lampe doit réagir à vos instructions. N'oubliez pas de vérifier que cela fonctionne aussi avec les formulations que nous n'avez pas inclues dans votre entraînement.

Enregistrez votre projet.

Cliquez sur Fichier-> Enregistrer dans votre ordinateur.

Vous avez fait évoluer votre assistant de classe intelligent Scratch pour utiliser l'apprentissage machine à la place de votre approche antérieure basée sur des règles.

Apprendre à l'ordinateur à reconnaître les instructions par lui-même devrait être beaucoup plus rapide que d'essayer de dresser une liste de toutes les commandes possibles.

Plus vous donnez d'exemples, plus il devrait pouvoir reconnaître correctement les instructions.

#### Etape 39

Laissez Scratch ouvert (nous y reviendrons dans un instant), mais revenez à la page Apprendre et tester de l'outil d'entraînement.

*Tapez quelque chose dans la zone de test qui n'a rien à voir avec des lampes ou des ventilateurs.* Par exemple, « fais-moi un sandwich au fromage »

| What have you done?                                                                                                    | What's next?                                                                                                    |
|----------------------------------------------------------------------------------------------------|----------------------------------------------------------------------------------------------------|
| You have trained a machine learning model to recognise when text<br>is fan_on, fan_off or 2 other classes.<br>You created the model on Saturday, April 13, 2019 9:44 PM.<br>You have collected:<br>• 11 examples of fan_on,<br>• 12 examples of fan_off,<br>• 12 examples of lamp_on,<br>• 11 examples of lamp_off | Try testing the machine learning model below. Enter an example of<br>text below, that you didn't include in the examples you used to train<br>it. It will tell you what it recognises it as, and how confident it is in<br>that.<br>If the computer seems to have learned to recognise things<br>correctly, then you can go to Scratch and use what the computer<br>has learned to make a game!<br>If the computer is getting too many things wrong, you might want<br>to go back to the Train page and collect some more examples<br>Once you've done that, click on the button below to train a new<br>machine learning model and see what difference the extra<br>examples will make! |
| Try putting in some text to see how it is recognised based on your training.<br>make me a cheese sandwich                                                                                                    | Test                                                                                                    |

# Etape 40

Regardez le score de confiance et vérifiez qu'il est très faible. Comparez cela avec le résultat obtenu avec des commandes telles que « allume la lampe ». C'est la façon dont l'ordinateur vous dit qu'il n'est pas certain de bien comprendre votre commande, car elle ne ressemble pas à ce qu'elle a appris de vos exemples.

#### Etape 41

Retournez à la page Scratch.

Si vous avez fermé la page, vous pouvez ouvrir votre projet enregistré auparavant.

Modifiez le script du lutin « Salle de classe » afin qu'il utilise ce score de confiance.

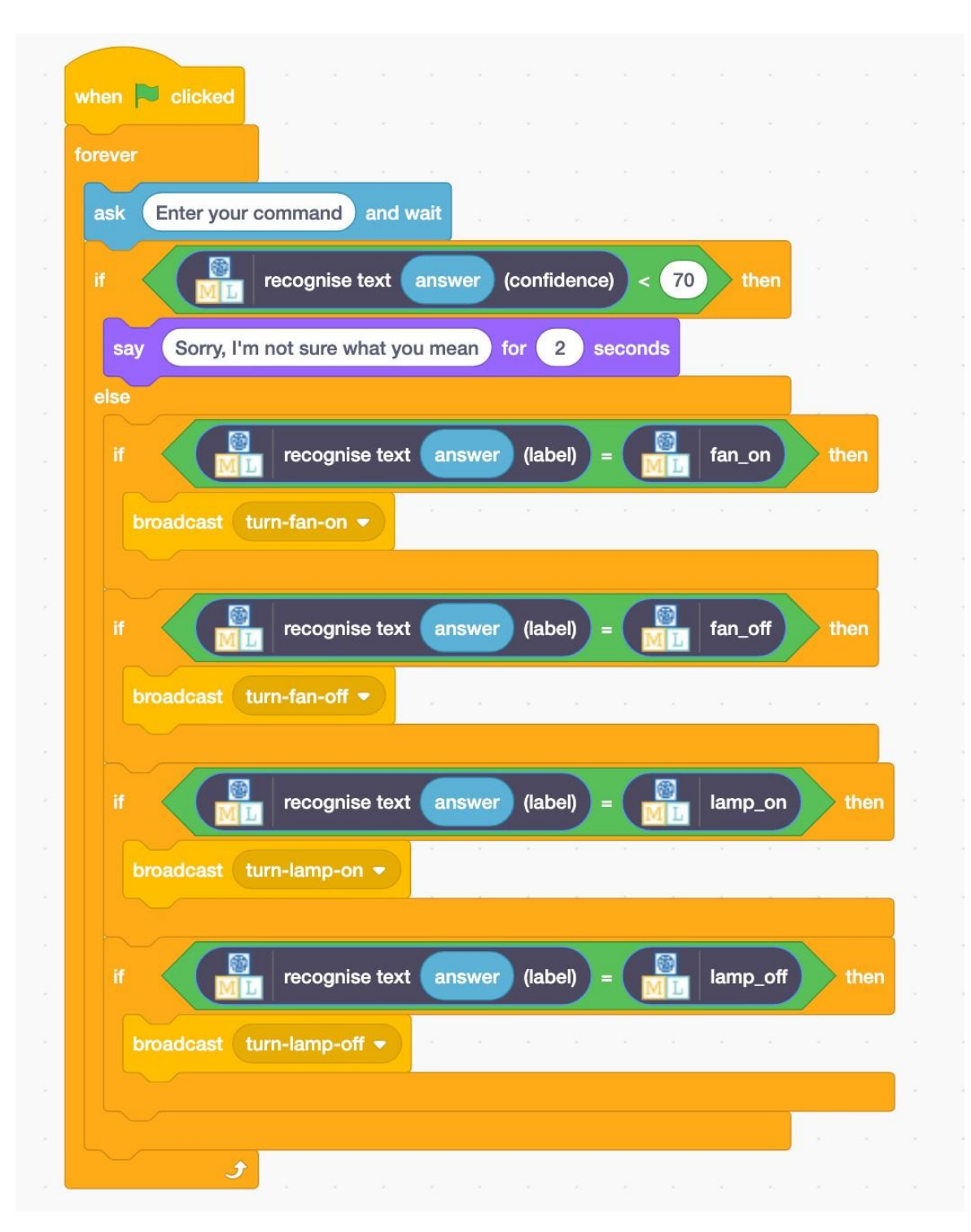

# Etape 43

Cliquez sur le **drapeau vert** pour tester une fois de plus. Essayez des commandes qui n'ont rien à voir avec les ventilateurs et les lampes. Demandez que quelque chose soit allumé ou éteint. Vérifiez que l'ordinateur réagit bien.